Installation et Configuration de Nagios

Notes :

-----

\* Les commandes précédées de "\$" signifient que vous devez exécuter la commande en tant qu'utilisateur général - et non en tant qu'utilisateur root.

\* Les commandes précédées de "#" signifient que vous devez travailler

en tant qu'utilisateur root.

\* Les commandes comportant des lignes de commande plus spécifiques (par exemple "RTR-GW>" ou "mysql>") signifient que vous exécutez des commandes sur des équipements à distance, ou dans un autre programme.

Exercices

Exercices Partie I

```
0. Ouvrez une session sur votre PC ou ouvrez une fenêtre de terminal
en tant qu'utilisateur sysadm.
```

1. Installez Nagios Version 3

\$ sudo apt-get install nagios3 nagios3-doc

Il vous sera demandé de donner un mot de passe l'utilisateur "nagiosadmin". Donnez lui le mot de passe standard utilisé dans l'atelier.

Sauf si vous avez déjà un agent MTA installé, nagios3 va installer postfix en tant que dépendance. Sélectionnez l'option "Site Internet".

2. Regardez la configuration de base de Nagios

Ouvrez un navigateur et accédez à votre machine de la façon suivante :

http://pcN.ws.nsrc.org/nagios3/ À l'invite de connexion, répondez comme indiqué ci-dessous : username: nagiosadmin pass: <MOT DE PASSE DE LA CLASSE> Allez jusqu'à la page "Host Detail" (Détail des hôtes) pour voir ce qui est déjà configuré. 3. Supprimons le fichier host-gateway\_nagios3.cfq \_\_\_\_\_ \$ sudo bash # cd /etc/nagios3/conf.d # rm host-gateway\_nagios3.cfg 4. Mettre à jour le fichier hostgroups\_nagios2.cfg -----# editor hostgroups\_nagios2.cfg Rendez-vous à la fin de ce fichier, et trouvez la définition suivante: define hostgroup { hostgroup\_name ping-servers alias Pingable servers members gateway } Changer la ligne "members" afin qu'elle ressemble à ceci: define hostgroup { hostgroup\_name ping-servers alias Pingable servers members rtrX } ... où "rtrX" est le routeur de votre groupe. Maintenant, sauver le fichier et quittez l'éditeur. 5. Ajout de Routeurs, PC et Commutateurs -----

Nous allons créer 3 fichiers:

```
routers.cfg switches.cfg pcs.cfg
... et créer des définitions pour le matériel qui se trouve dans
notre
atelier.
5a. Création du fichier switches.cfg
-----
Dans ce fichier ajoutez une entrée pour cet élément :
  # editor switches.cfg
define host {
   use
         generic-host
   host_name sw
   alias Backbone switch
address 10.10.0.253
}
Sauvez le fichier et quittez l'éditeur.
5b. Création du fichier routers.cfg
-----
Nous avons au maximum 10 routeurs. Ceci sont rtr1-rtr9 et gw-rtr.
Nous allons
créer des définitions pour chacun d'entre eux.
Nous définission ci-dessous les 4 premiers, à vous d'ajouter le
reste!
  # editor routers.cfg
define host {
   use
         generic-host
   host_name gw-rtr
   alias Routeur de backbone
address 10.10.0.254
}
define host {
   use
           generic-host
   host_name rtr1
   alias Routeur de groupe 1
   address 10.10.0.1
```

}

```
define host {
   use
               generic-host
   host_name rtr2
   alias
               Routeur de groupe 2
               10.10.0.2
   address
}
define host {
   use
               generic-host
   host_name rtr3
   alias
               Routeur de groupe 3
               10.10.0.3
   address
}
define host {
   use
               generic-host
   host_name rtr4
               Routeur de groupe 4
   alias
   address
               10.10.0.4
}
Sauvez le fichier et quittez l'éditeur.
5c. Création du fichier pcs.cfg
 Nous allons maintenant créer les définitions pour toutes les
machines
virtuelles (PC) dans notre atelier. Ci-dessous vous trouverez les
quelques premières définitions. Vous devez compléter ce fichier
comme
vous l'avez fait ci-dessus pour les routeurs, et ajouter autant de
PCs
que vous le désirez.
Au minimum, nous vous demandons de créer les 4 PCs du groupe dont
vous
êtes le membre, et au moins 1 PC d'un autre groupe.
       # editor pcs.cfg
define host {
   use
               generic-host
   host_name
               noc
```

```
Le NOC atelier
    alias
    address
                10.10.0.250
}
#
# Group 1
#
define host {
    use
                generic-host
    host_name
                pc1
    alias
                pc1
    address
                10.10.1.1
}
define host {
                generic-host
    use
    host_name
                pc2
    alias
                pc2
    address
                10.10.1.2
}
define host {
                generic-host
    use
    host_name
                pc3
    alias
                pc3
    address
                10.10.1.3
}
define host {
                generic-host
    use
    host_name
                pc4
    alias
                pc4
    address
                10.10.1.4
}
Vous pouvez soit sauver & quitter le fichier à ce stade, ou bien
continuer à ajouter d'autres PC pour les autres groups. Si vous
n'avez
pas encore ajouté de PC pour votre groupe, faites le avant de
quitter
l'éditeur.
** LES ÉTAPES SUIVANTES DE 6a - 6c DOIVENT ÊTRE RÉPÉTÉES À CHAQUE
```

MISE À \*\* \*\* JOUR DE LA CONFIGURATION! \*\* 6a. Toujours vérifier que votre configuration est OK après l'avoir modifiée: \_\_\_\_\_ \_\_\_\_\_ # nagios3 -v /etc/nagios3/nagios.cfg ... vous devriez voire quelques avertisemments (mais rien de critique) comme: Checking services... Checked 7 services. Checking hosts... Warning: Host 'gw-rtr' has no services associated with it! Warning: Host 'rtr1' has no services associated with it! Warning: Host 'rtr2' has no services associated with it! etc.... Total Warnings: N Total Errors: 0 Things look okay - No serious problems were detected during the check. ... Nagios essaie de nous dire que c'est inhabituel de vouloir surveiller une machine pour laquelle on n'a pas configuré de service - c'est à dire autre chose que le ping. 6b. Recharger/redémarrer Nagios # service nagios3 restart L'utilisation de l'option "restart" (redémarrage) n'est pas toujours fiable à 100 % en raison d'un boque dans le script d'initialisation de Nagios. Pour être \*certain\*, on peut à la place faire: # service nagios3 stop # service nagios3 start ASTUCE : Vous allez devoir répéter cette opération à plusieurs

reprises. Si vous regroupez l'ensemble sur une seule ligne, comme

ci-dessous, alors vous pourrez utiliser la touche de déplacement vers le haut et relancer le tout en une seule fois : # nagios3 -v /etc/nagios3/nagios.cfg && /etc/init.d/nagios3 restart Le '&&' garantit que le redémarrage ne se passe que si la configuration est valide. 6c. Vérification via l'interface web \_\_\_\_\_ Rendez-vous sur votre interface web (http://pcN.ws.nsrc.org/ nagios3/) et vérifiez que les machines que vous avez ajoutées sont désormais visible via l'interface web. Cliquer sur "Host Detail" dans le menu sur la gauche pour voir ceci. Vous verrez peut-être des machines en état "PENDING" (en cours) pendant que Nagios vérifie l'état des serveurs. 7. Visualisation des détails des machines et de la cartographie Rendez-vous sur http://pcN.ws.nsrc.org/nagios3/ Cliquer sur "Host Detail" dans le menu sur la gauche. Est-ce que toutes les machines que vous avez définies sont listées ? Sont-elle "up" (en marche) ? Cliquer sur "Status Map" dans le menu de cauche. Vous devriez y voir vos machines, avec le processus Nagios figurant au milieu.